## Pas à pas E2

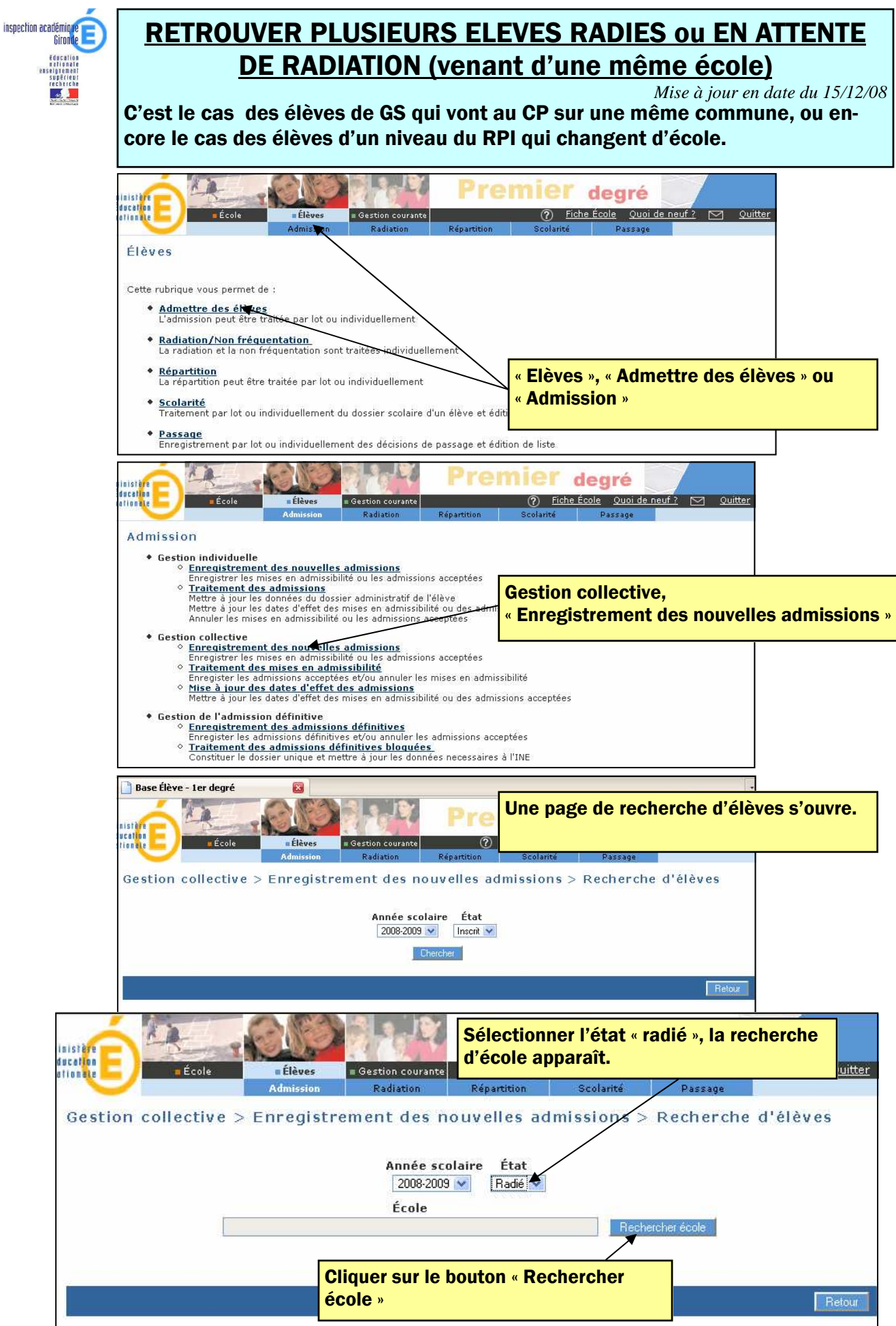

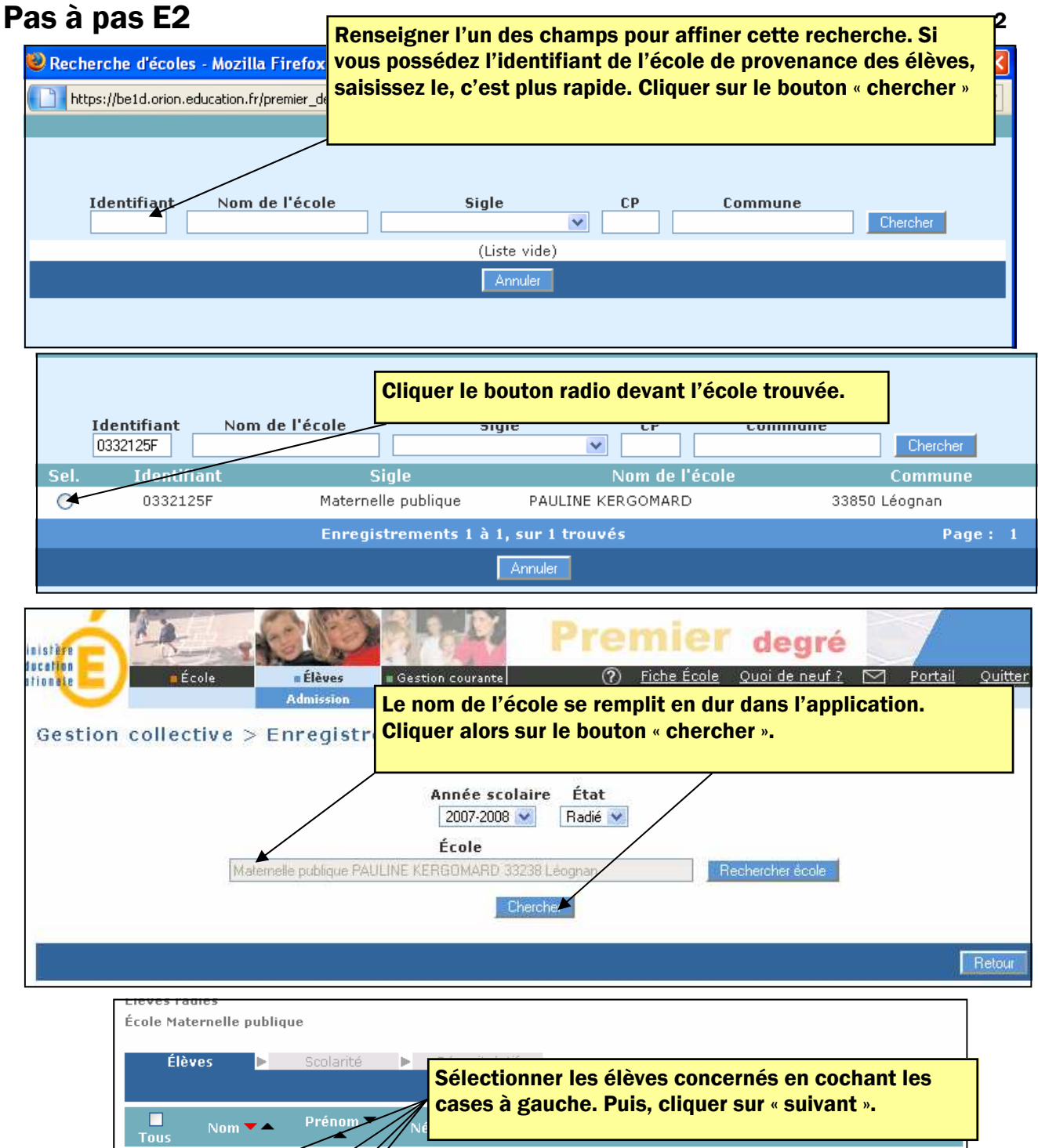

| Tous                                   | Nom 🔻 📥 | Prénom | Né         |   |                      |         |
|----------------------------------------|---------|--------|------------|---|----------------------|---------|
|                                        | LIBER   | Roman  | 04/05/200  | F | 19 rue des Bûcherons |         |
|                                        | BONNEAU | Mare   | 06/02/200  | F | 345 route du Ba      |         |
|                                        | ERLA    | Кула   | 01/01/200  | м | Appt 6 Résidence     |         |
|                                        | OBGNA   | Alax   | 03/12/200  | F | 51 avenue Général    |         |
|                                        | OUTUR   | Emma   | 07/06/200  | F | 13 Prade             |         |
|                                        | RUZE    | Max.   | 02/06/200  | М | 34 rue de Grand      |         |
|                                        | ANIE    | Cléo   | 06/12/200  | F | 2, Lotissement       |         |
|                                        | ECOU    | Arthu  | 19/03/200  | М | 17 Avenue de Ces     |         |
| <b>F</b>                               | RANCA   | Cryst  | 06/05/200  | F | 44 cours Gambe       |         |
|                                        | ARLOP   | Luca   | 22/07/200  | М | 6 rue Jehan de Gui   |         |
|                                        | ATHIE   | Typha  | 16/02/200  | F | place de l'église    |         |
|                                        | RADE    | ny     | 28/06/200: | F | 10 rue du Pin        |         |
|                                        | RAFIN   | Thom   | 30/07/200  | м | 9 rue des Ajoncs     |         |
|                                        | EFFO    | Charli | 19/03/200  | М | 30 chemin des Boug   |         |
| Enregistrements 1 à 14, sur 14 trouvés |         |        |            |   |                      | Page: 1 |
|                                        |         |        |            |   |                      |         |

## Pas à pas E2

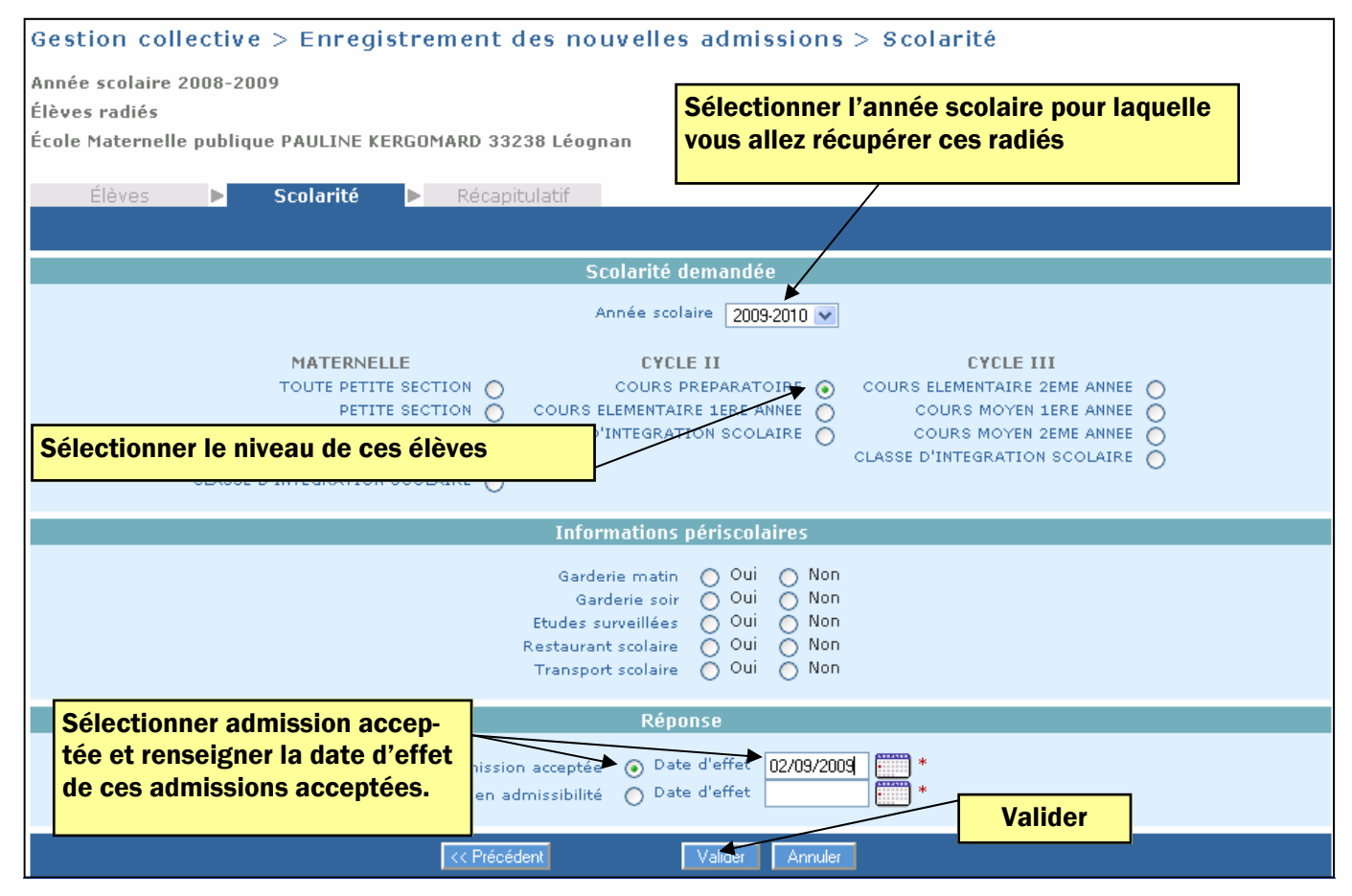

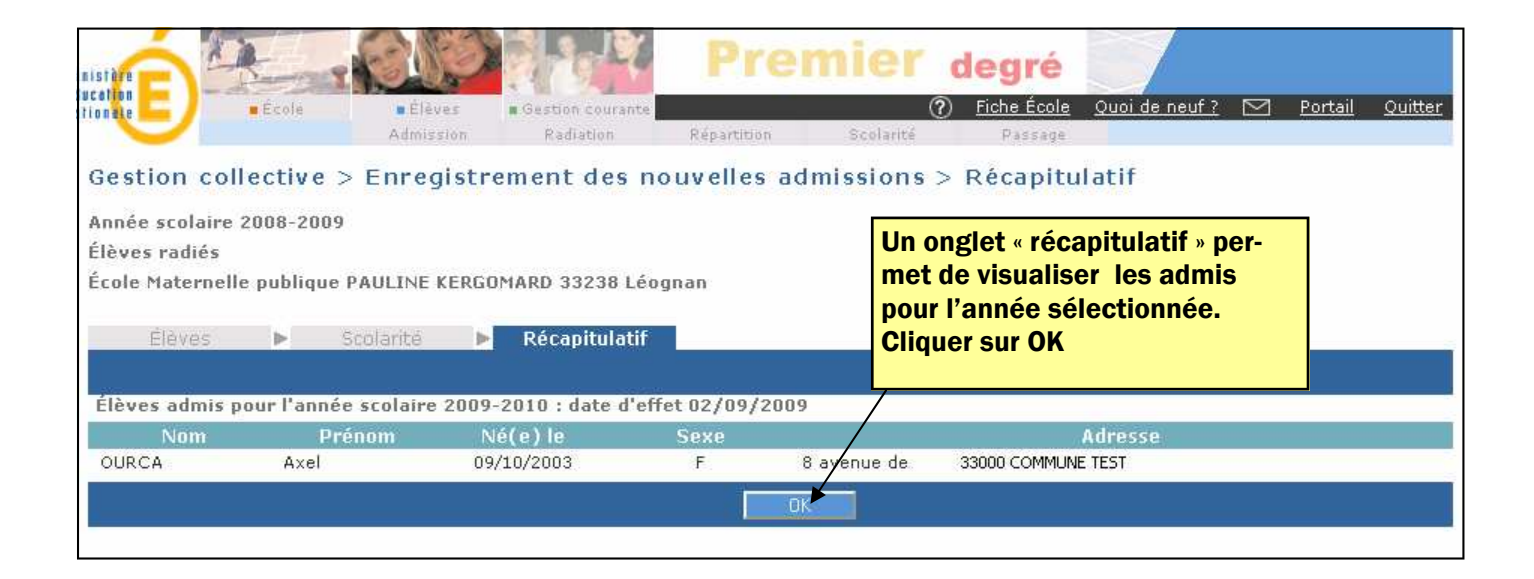